1 程式集選擇" Play 商店 "

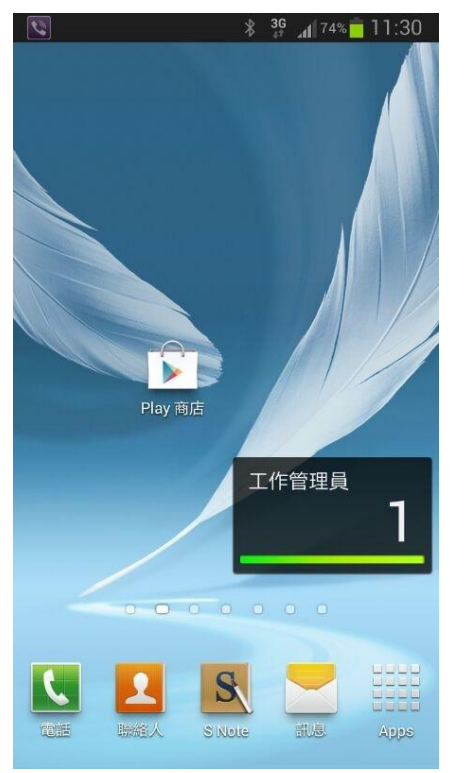

#### 2 按搜尋-( 放大鏡圖 ), 請輸入" SuperCam "

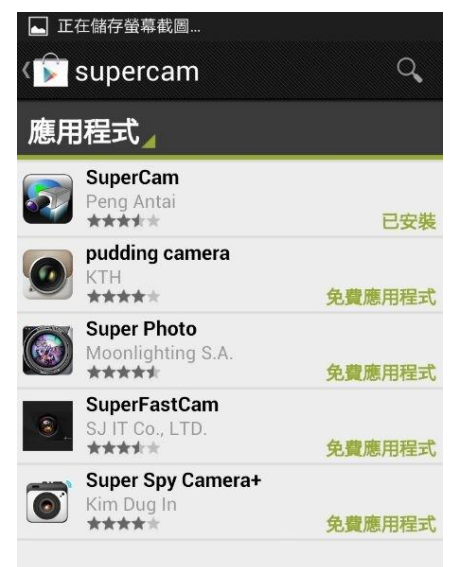

複製到剪貼簿

### 3 安裝應用程式:

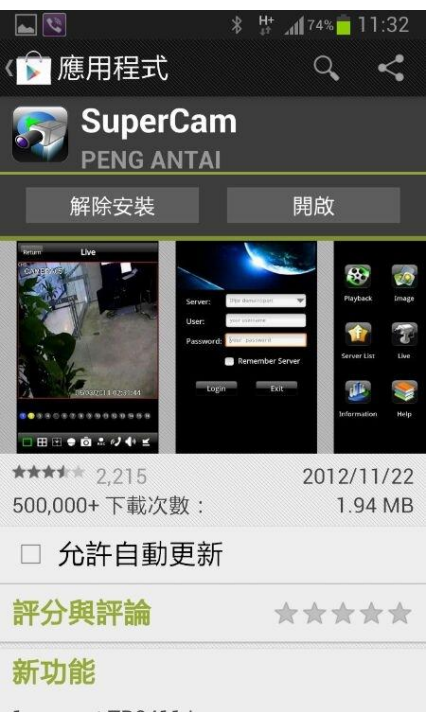

1.support TD9411 lpcamera.
2.fix Motorola Razr gui preview bug

### 4 開啟應用程式:

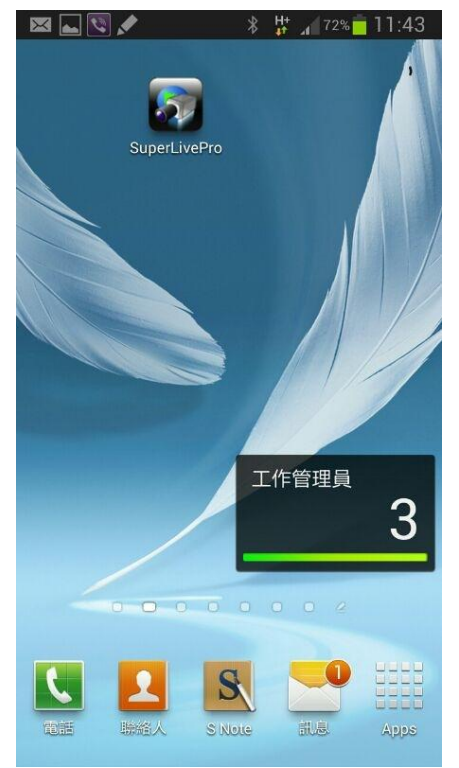

## 4 "SuperCam "後的設定

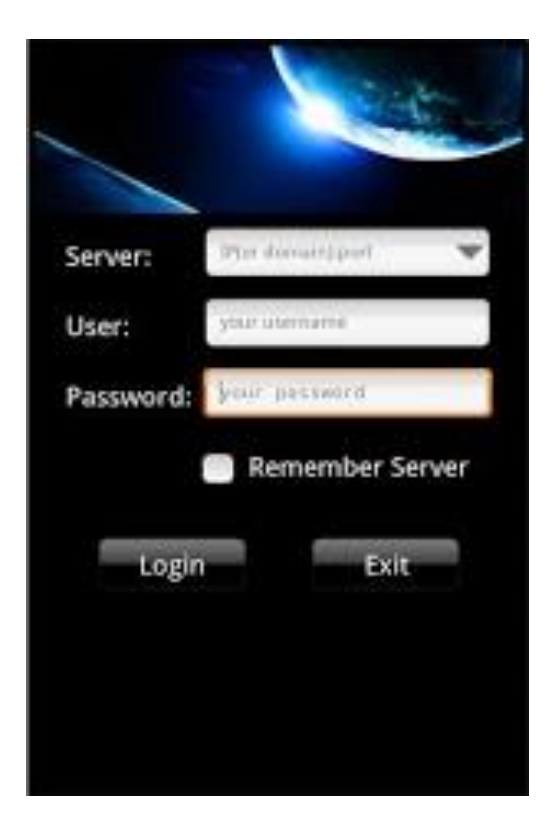

設定

server:118.163.223.150 (IP 位置) User:XXXXXXX (病歷號碼) password:(空白) 按" Login-(登錄)"

# 5 設定完成,選擇Live

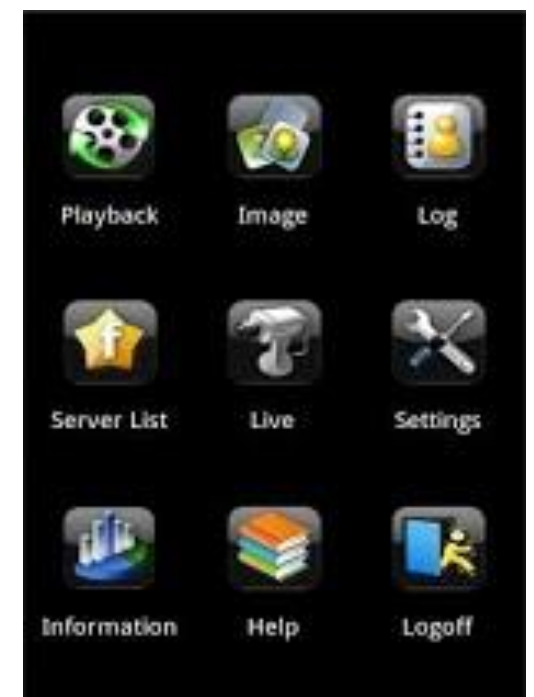

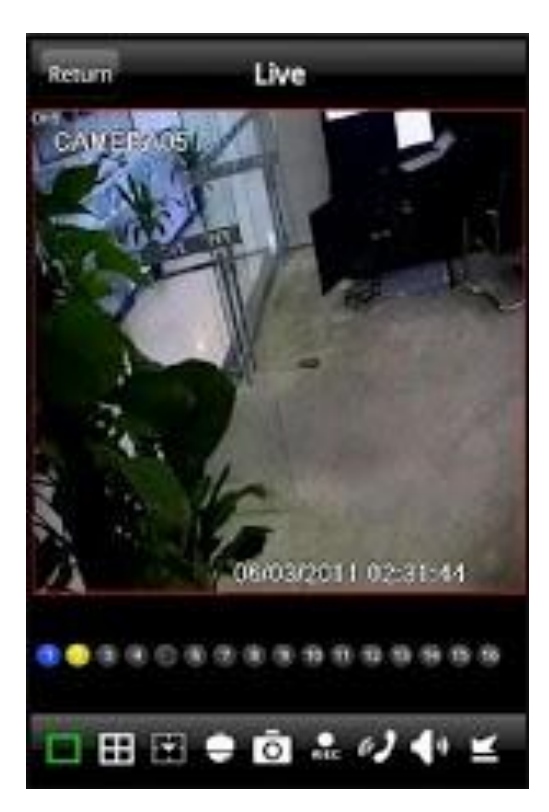

可看一個畫 面或四分割

畫面

1 程式集選擇" App Store "

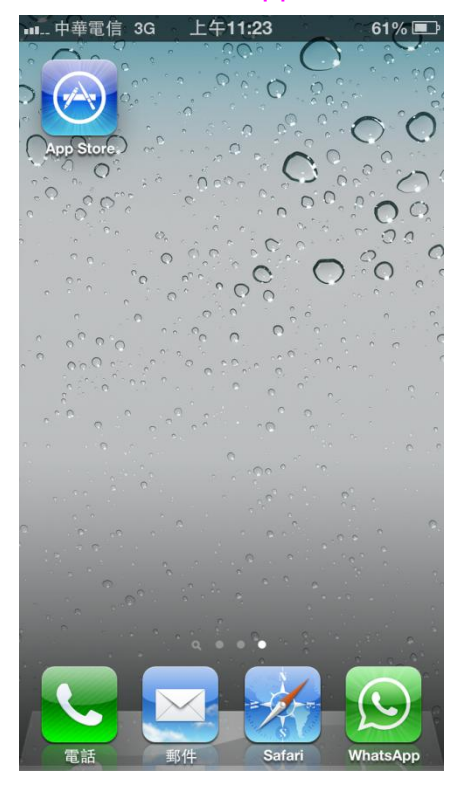

## 2 按搜尋-( 放大鏡圖 ), 請輸入" SuperCam "按確定安裝

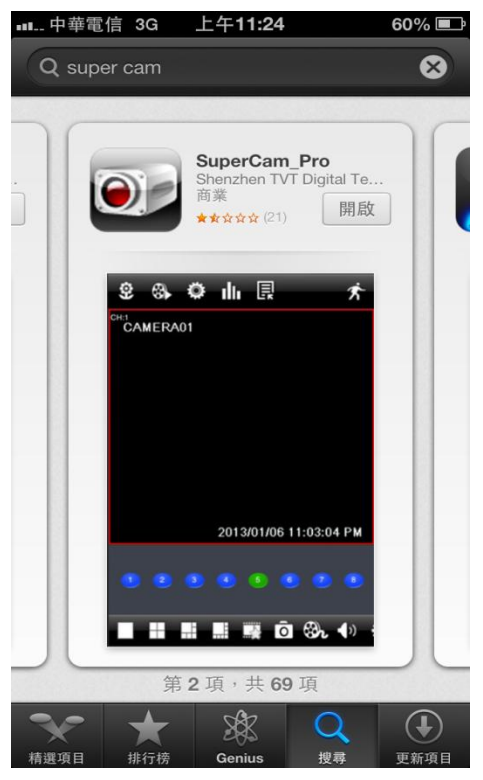

### 3選擇應用程式:"SuperCampPro"

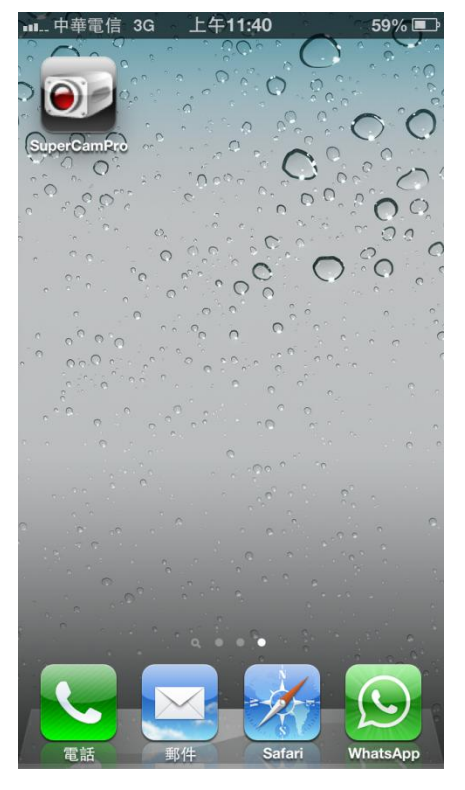

### 4 安裝" SuperCamPro "後的設定

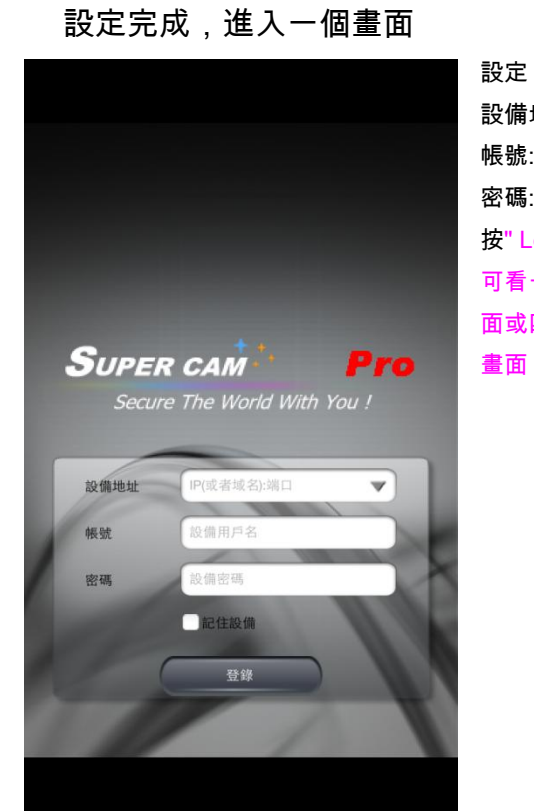

設備地址:118.163.223.150 (IP 位置) 帳號:XXXXXXX (病歷號碼) 密碼:(空白) 按" Login-(登錄)" 可看一個畫 面或四分割